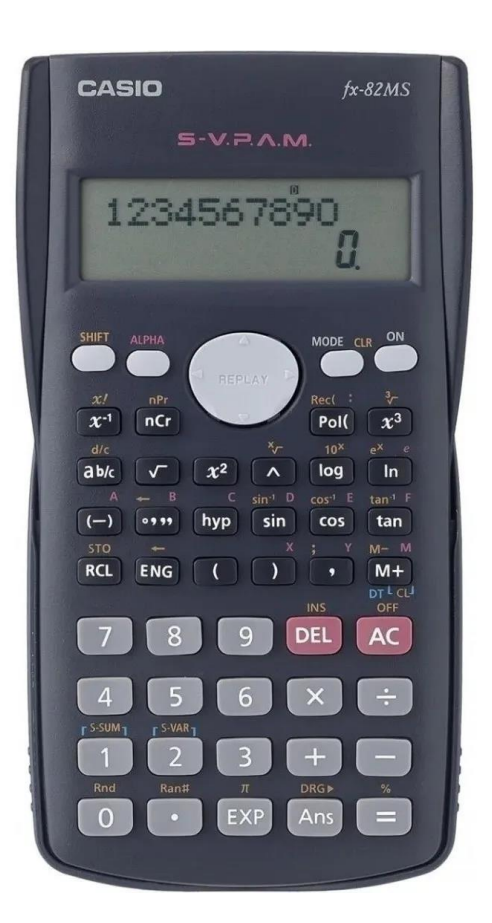

A calculadora CASIO fx - 82MS realiza o cálculo da média e do desvio padrão (amostral e populacional) para dados brutos ou classificados em distribuições de frequências no seu Mode SD.

Para entrar no modo de Estatística clique em Mode

 $1 \quad 2 \quad 3 \Rightarrow \text{Opção } 2$ 

Antes de entrar com novos dados é importante limpar a memória da calculadora, o que pode ser feito, basicamente de duas maneiras:

| 1) Clique em | Shift | ⇒   | Mode CLR | Scl | Mode | All |
|--------------|-------|-----|----------|-----|------|-----|
| -) 0         | Mada  |     |          | 1   | 2    | 3   |
| ⇒ opçao z    | Mode  | ) = | ].       |     |      |     |

2) Se estiver no modo SD, clique em Mode 1 Comp e volte para o Mode 2 SD

Se quiser limpar todas as memórias, incluindo as memórias estatísticas, clique em  $Shift \Rightarrow Mode CLR \Rightarrow$ escolha a opção 3 All.

PROBLEMA 1. Calcular a média e o desvio padrão populacional das alturas de 25 alunos:

| 156 | 150 | 169 | 167 | 162 | 186 | 148 | 158 | 173 | 166 | 165 | 164 | 170 |
|-----|-----|-----|-----|-----|-----|-----|-----|-----|-----|-----|-----|-----|
| 195 | 180 | 179 | 164 | 163 | 181 | 164 | 159 | 164 | 147 | 152 | 155 |     |

Após limpar a memória da calculadora, entre com os dados um-a-um

| 156 M+ | 150 M+ | 169 M+ | 167 M+ | até o último | 155 M+ |
|--------|--------|--------|--------|--------------|--------|
|--------|--------|--------|--------|--------------|--------|

Após a entrada de cada número aparecerá na tela uma informação sobre o número de dados já incluídos nos cálculos. Por exemplo: após a inclusão do  $2^{\circ}$  número (150) aparecerá na tela a informação n = 2 e após a inclusão do último número (155) aparecerá n = 25, indicando que você introduziu 25 números na memória.

Você pode repassar todos os números a serem incluídos nos cálculos, pressionando a tecla cinza <u>REPLAY</u> para baixo (ou para cima). Aparecerão informações sequenciais do tipo  $x1 = 156 \Rightarrow$ <u>Freq1 = 1</u> e a seguir  $x2 = 150 \Rightarrow$  Freq2 = 1 e assim por diante.

A qualquer momento você pode interromper a visualização dos dados clicando na tecla ON ou em AC.

Para obter as estatísticas clique em Shift  $\Rightarrow 2$  S-VAR

| $\bar{x}$ | σx | sx |
|-----------|----|----|
| 1         | 2  | 3  |

Para calcular a média, clique na opção 1 ( $\bar{x}$ ). Se precisar do desvio padrão populacional clique na opção 2 ( $\sigma x$ ) e se precisar do desvio padrão amostral, na opção 3 (sx).

Neste exemplo:  $\overline{x} = 165.48$  cm

**PROBLEMA 2:** Como calcular a média dos dados de uma **variável discreta** já classificados em uma distribuição de frequências, como no exemplo de tamanho de ninhadas de coelhos desmamados?

| Tamanho | 1 | 2 | 3 | 4 | 5 | 6 | 7 | 8 | 9 |
|---------|---|---|---|---|---|---|---|---|---|
| $f_i$   | 1 | 2 | 7 | 8 | 8 | 6 | 5 | 2 | 1 |

- 1) Limpar a memória e entrar no Modo SD.
- 2) Entrar com os dados na sequência [número; frequência]:

1;1 M+ 2;2 M+ 3;7 M+ 4;8 M+ 5;8 M+ 6;6 M+ 7;5 M+ 8;2 M+ 9 M+

- 3) Após a entrada do último número aparecerá a informação n = 40 indicando que você entrou com 40 dados.
- 4) Para conferir a entrada dos dados da distribuição de frequências use a tecla cinza REPLAY.
- 5) Para obter a média clique em Shift 2 S-VAR  $\Rightarrow 1\bar{x} \Rightarrow \bar{x} = 4,85$  coelhos/ninhada é o tamanho médio das ninhadas de coelhos desmamados.

**PROBLEMA 3:** Como proceder se os dados forem de uma **variável contínua** numa distribuição de frequências, como no caso do peso de frangos ao abate?

| Peso (kg) | $P_{mi}$ | $f_i$ |
|-----------|----------|-------|
| 1.7 ⊢ 1,8 | 1.75     | 7     |
| 1.8 ⊢ 1.9 | 1.85     | 15    |
| 1.9 ⊢ 2.0 | 1.95     | 19    |
| 20. ⊢ 2.1 | 2.05     | 11    |
| 2.1 ⊢ 2.2 | 2.15     | 7     |
| 2.2 ⊢ 2.3 | 2.25     | 1     |
| Total     | -        | 60    |

1) Limpar a memória e entrar no Modo SD.

2) Entrar com [ponto médio; frequência]:

1.75;7 M+ 1.85;15 M+ 1.95;19 M+ 2.05;11 M+

2.15;7 M+ 2.25 M+

3) Se quiser checar a entrada dos dados, use a tecla cinza REPLAY.

4) Para obter a média clique em Shift 2 S-VAR  $\Rightarrow 1 \ \overline{x} \Rightarrow \overline{x} = 1,95$  kg é o peso médio dos frangos ao abate.

## 1) ARREDONDAMENTO

Para arredondar o valor de uma operação, como por exemplo, 1/6 = 0.1666666666, e deixá-lo com 2 casas decimais, clique no botão Mode 3 vezes:

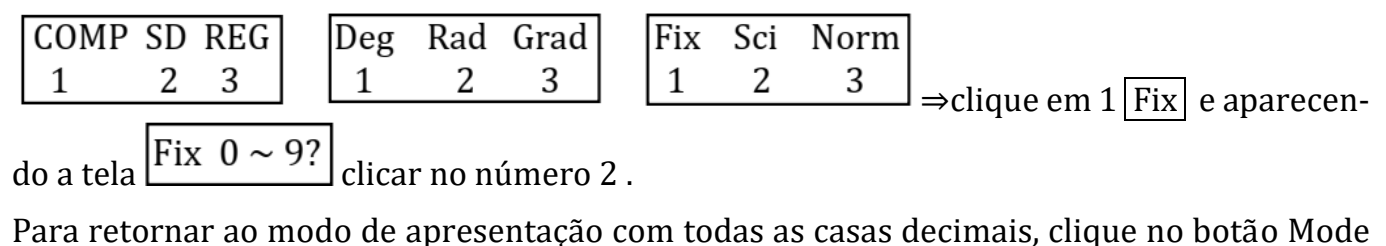

3 vezes e na última tela clique em 3 Norm e na tela Norm  $1 \sim 2?$  clicar no número 1.